# connecting your Kestrel 4xxx series to a MAC

## System Preferences

|            |              |           | System I   | Preferences |              | _            |           |
|------------|--------------|-----------|------------|-------------|--------------|--------------|-----------|
| < ► .      | Show All     |           |            |             |              | Q            |           |
| Personal   |              |           |            |             |              |              |           |
| FIC        |              |           |            | 0           |              |              |           |
| Appearance | Desktop &    | Dock      | Exposé &   | Language &  | Security     | Spotlight    |           |
|            | Screen Saver |           | Spaces     | Text        |              |              |           |
| Hardware   |              |           |            |             |              |              |           |
| 6          |              | 8         |            |             |              | 0            |           |
| CDs & DVDs | Displays     | Energy    | Keyboard   | Mouse       | Print & Fax  | Sound        |           |
|            |              | Saver     |            |             |              |              |           |
| Internet & | Wireless     |           |            |             |              |              |           |
|            |              |           |            |             |              |              |           |
| MobileMe   | Network      | Bluetooth | Sharing    |             |              |              |           |
|            |              |           |            |             |              |              |           |
| System     |              |           |            |             |              |              |           |
|            | P            | *         | (0)        |             | 2            |              |           |
| Accounts   | Date & Time  | Parental  | Software   | Speech      | Startup Disk | Time Machine | Universal |
|            |              | Controls  | Update     |             |              |              | Access    |
| Other      |              |           |            |             |              |              |           |
| WMV        | 2 con        | 0         | <b>1</b>   | o           |              |              |           |
| Flip4Mac   | Growl        | MagicMenu | MagicPrefs | Version Cue |              |              |           |
| WMV        |              |           |            | CS4         |              |              |           |

Go the System Preferences and click on the Bluetooth setup under Internet & Wireless

## Bluetooth Setup – Add Device

| 0                                                                | Bluetooth                                              |
|------------------------------------------------------------------|--------------------------------------------------------|
| Show All                                                         | ٩                                                      |
| "Nielsen Kellerman's iMac" is<br>computer.<br>☑ On ☑ Discoverab  | the name Bluetooth devices use to connect to this<br>e |
| Apple Wireless Keyboard<br>• Connected                           | Type Keyboard<br>Services Apple Wireless Keyboard      |
| <ul> <li>Nielsen Kellerman's Mouse</li> <li>Connected</li> </ul> | Paired Yes<br>Connected O Yes                          |
| •                                                                |                                                        |

Click the '+' symbol at the bottom left of the window to add a new Bluetooth device.

Note: Make sure your Kestrel is on and Bluetooth is turned on on your device.

### Setup Assistant

| Welcome to the Bluetooth Setu                                                                                                   | ip Assistant.                                                                                                    |
|----------------------------------------------------------------------------------------------------|----------------------------------------------------------------------------------------------------|
| When your device appears in th<br>you don't see your device in the<br>"discoverable." For more inform<br>came with your device. | e list, select it and click Continue. If<br>e list, make sure it is powered on and<br>lation, see the documentation that |
| Devices                                                                                                    | Туре                                                                                                    |
| K4500-601724                                                                                                    | Unknown                                                                                                    |
| K_TEST_4                                                                                                    | Unknown                                                                                                    |
| BlackBerry 8330                                                                                                    | Smartphone                                                                                                    |
| Nokia N70                                                                                                    | Smartphone                                                                                                    |
| Purple people eater                                                                                                    | Mobile Phone                                                                                                    |
| TM506                                                                                                    | Mobile Phone                                                                                                    |
|                                                                                                    |                                                                                                    |
|                                                                                                    |                                                                                                    |
|                                                                                                    |                                                                                                    |
|                                                                                                    |                                                                                                    |
|                                                                                                    |                                                                                                    |
| Updating 2 device names                                                                                                    |                                                                                                    |
|                                                                                                    |                                                                                                    |

Wait as your Mac finds all Bluetooth devices within range. Select you Kestrel, the numbers will correspond with the ID number under the Bluetooth --> Info menu on your Kestrel.

# Pairing

| 0 | Bluetooth Setup Assistant                |
|---|------------------------------------------|
|   | Attempting to pair with "K4500-601724".  |
|   | <b>E</b><br>Connecting to "K4500-601724" |
|   | Go Back Continue                         |

At this point your Mac will attempt to pair with your Kestrel. (It most likely will not)

## Pairing Code Setup

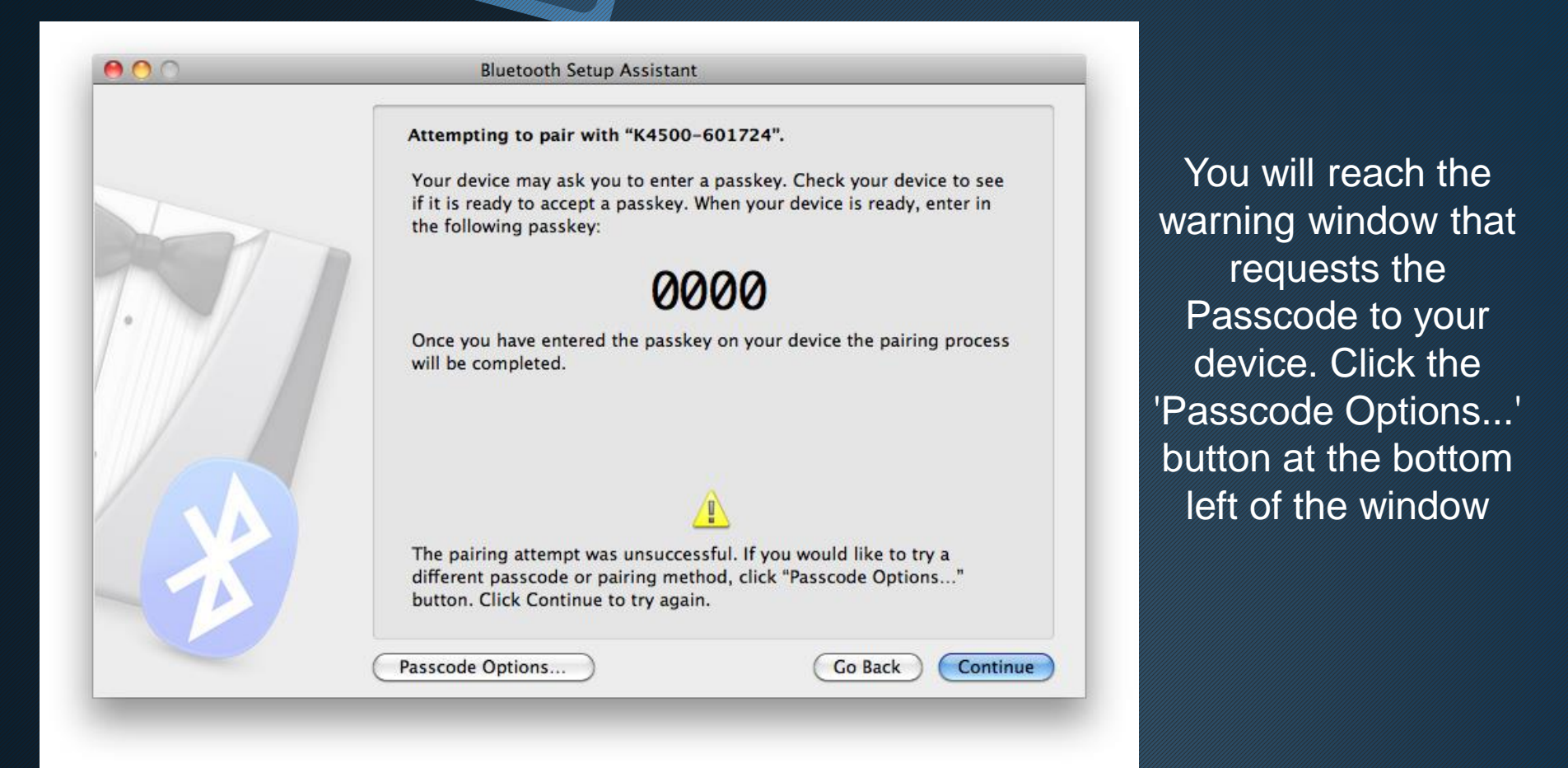

## **Enter Pairing**

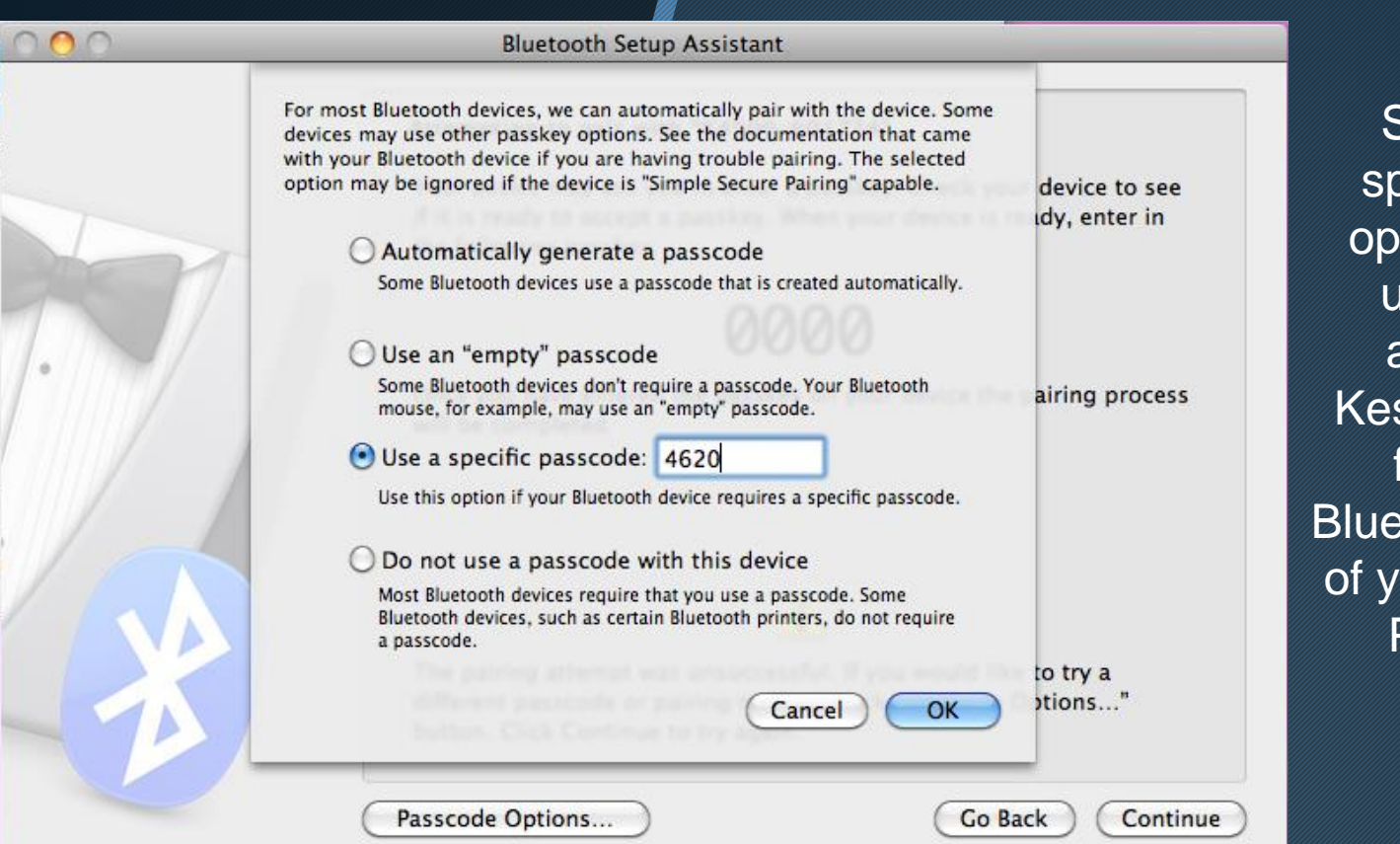

Select the 'Use a specific passcode:' option and enter the unique passcode assigned to your Kestrel, which can be found under the Bluetooth --> Info menu of your Kestrel labeled PIN. Hit the 'OK' button.

# **Retry Pairing**

| 00 | Bluetooth Setup Assistant                         |
|----|---------------------------------------------------|
|    | Attempting to pair with "K4500-601724".           |
| X  | کی در این کار کار کار کار کار کار کار کار کار کار |
|    | Go Back Continue                                  |

Your Mac will once again attempt to pair with your Kestrel.

# Pairing Complete

| 000 | Bluetooth Setup Assistant                                                  |          |
|-----|----------------------------------------------------------------------------|----------|
|     | Conclusion                                                                 |          |
|     | Congratulations! Your computer is now set up to use your Bluetooth device. | $\sim$   |
| RET | Pairing was completed successfully                                         |          |
| 1.  | A computer serial port was created                                         | r        |
|     |                                                                            |          |
|     |                                                                            | 0        |
|     |                                                                            | μc<br>Ma |
|     |                                                                            |          |
|     |                                                                            | DUT      |
|     |                                                                            |          |
|     | Set Up Another Device     Go Back     Quit                                 |          |

Your Bluetooth Kestrel should now be successfully paired with your Mac. Hit the 'Quit' button to complete setup.

#### **Bluetooth Device List**

| 00                                                                                                    | Bluetooth                                                               |
|----------------------------------------------------------------------------------------------------|-------------------------------------------------------------------------|
| Show All                                                                                                    | ٩                                                                       |
| *Nielsen Kellerman's iMac" is<br>computer.<br>☑ On ☑ Discoverabl                                              | the name Bluetooth devices use to connect to this<br>e<br>Type Keyboard |
| <ul> <li>Nielsen Kellerman's Mouse</li> <li>Connected</li> <li>K4500-601724</li> <li>Not Connected</li> </ul> | Paired 🂡 Yes<br>Connected \varTheta Yes                                 |
| + - &-                                                                                                    | har Sharing Setup Advanced                                              |

You should now see that your Kestrel is listed along with the other Bluetooth devices paired with your Mac. It should say 'Not Connected' under your device.

### **Serial Terminal Emulator**

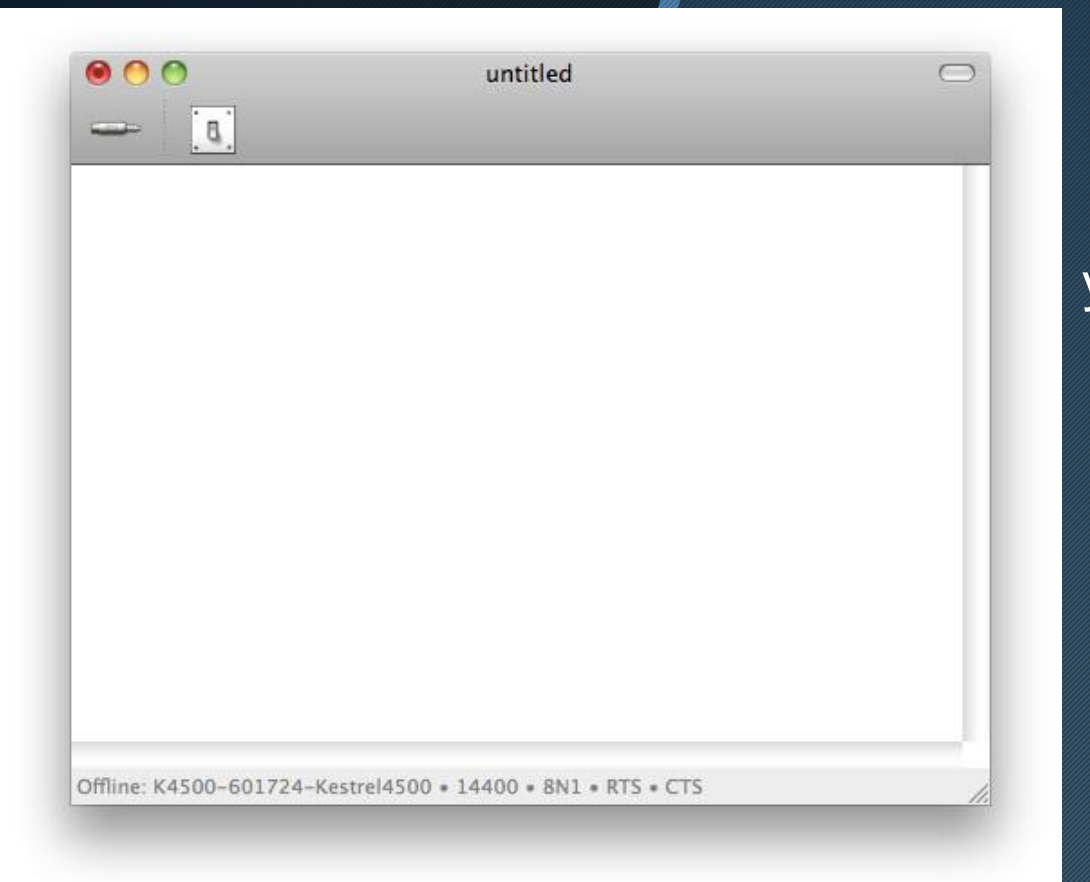

To communicate with your Kestrel to pass it commands and get information from it, you will need a Serial Terminal Emulator for Mac. Some include goSerial (Shown in this tutorial) or ZTerm. Go to the setup screen (may differ with other software) by clicking on the light switch button at the top left.

## **Device Setup**

| 000          |             |             |           |         |         |
|--------------|-------------|-------------|-----------|---------|---------|
| 000          | untitled    |             |           |         | $\odot$ |
| 42 [0]       |             |             |           |         |         |
|              | Port Fil    | e Transfer  | Script    | Logging |         |
|              | Serial Port |             |           | •       |         |
|              | Speed       | 14400       |           | bps     |         |
|              | Data Bits   | 8           |           | •       |         |
|              | Parity      | None        |           |         |         |
|              | Stop Bits   | 1           |           | •       |         |
|              |             | Hardware Fl | ow Contro | bl      |         |
|              | Input       | RTS         |           | •       |         |
|              | Output      | CTS         |           |         |         |
|              | Local Echo  | ) On () O   | ff        |         |         |
| In Use: • 14 |             |             |           |         | 1.      |
|              | C           | Cancel (    | ОК        | )       |         |

Under the 'Port' tab you will see a list of dropdown menus. Select your device from the 'Serial Port' dropdown menu. You should not need to change any other option to communicate with you Kestrel.

# Select Serial Port / Device

| 000          | untitled                                                                           | 0 |
|--------------|------------------------------------------------------------------------------------|---|
| 46- [8]      |                                                                                    |   |
|              | Port File Transfer Script Logging                                                  |   |
|              | Serial Por Bluetooth-Modem<br>Bluetooth-PDA-Sync<br>Speer K4500-601724-Kestrel4500 |   |
|              | Data Bits 8                                                                        |   |
|              | Stop Bits 1                                                                        |   |
|              | Hardware Flow Control                                                              |   |
|              | Input RTS                                                                          |   |
|              | Output CTS                                                                         |   |
|              | Local Echo 🔘 On 💿 Off                                                              | _ |
| In Use: • 14 |                                                                                    | 1 |
|              | Cancel OK                                                                          |   |

After selecting your device, hit the 'OK' button.

#### **Terminal Blank Session**

| 000                      | untitled                           | $\bigcirc$ |
|--------------------------|------------------------------------|------------|
| 💥 [ 0]                   |                                    |            |
| >                        |                                    |            |
|                          |                                    |            |
|                          |                                    |            |
|                          |                                    |            |
|                          |                                    |            |
|                          |                                    |            |
|                          |                                    |            |
|                          |                                    |            |
|                          |                                    |            |
|                          |                                    |            |
|                          |                                    |            |
|                          |                                    |            |
| Online: K4500-601724-Kes | trel4500 • 14400 • 8N1 • RTS • CTS |            |

On the main screen of goSerial you will need to open the connection with the Kestrel by clicking the cable icon at the top left of the window. After the connection is established it will show an 'X' over the button that can be used to close the connection. It will also show the first '>' character in the text window to execute your first command.

#### HyperTerminal Commands

| 00                                 | untitled    | $\bigcirc$ |
|------------------------------------|-------------|------------|
| × [1]                              |             | 1.         |
| > 0                                |             |            |
| 296399103,0.0,77.1,35.4            | ,30.09,     |            |
| > 1?<br>/ / E/                     |             |            |
| 188 4.94 All<br>Status: 0          |             |            |
| RH cal 1: Jan 04. 2009             | 6:30:19p    |            |
| RH cal 2: Jan 04, 2009             | 7:38:12p    |            |
| [2_correct: 41925891               |             |            |
| (4500                              |             |            |
| 5/N: 501724<br>Pattoru: 74% - 1204 |             |            |
| W: proc=9238 circuit≕              | 254         |            |
| LCD=255 eesize=254                 | compass=253 |            |
| COCTL: 131                         |             |            |
| >                                  |             |            |
|                                    |             |            |
|                                    |             |            |

Online: K4500-601724-Kestrel4500 • 14400 • 8N1 • RTS • CTS

As shown here, the O (not zero) command followed by a carriage return will provide a single string of real-time data with no units attached;

the P command will return a real-time string (updated at 1 Hz) of the same measurements;

the **S** command will return a full string of all the measurements, including units.

Lastly, the **B** command will perform a 'data dump' and copy all the data from the Kestrel to the HyperTerminal window.

This data can be cut and pasted into a word document (to be saved as a .txt file) and then imported to Excel as a comma delimited document.